# Procedura di ripristino di VM PCRF - OpenStack

# Sommario

Introduzione Prerequisiti Requisiti Componenti usati Procedura di backup Passaggio 1. Elastic Services Controller (ESC) Passaggio 2. Backup di Cisco Policy Suite Risoluzione dei problemi

## Introduzione

Nei documenti viene descritta la procedura per ripristinare le istanze della funzione Virtual Cisco Policy and Charging Rules Function (vPCRF) distribuite in un ambiente Ultra-M/OpenStack.

# Prerequisiti

### Requisiti

Cisco raccomanda la conoscenza dei seguenti argomenti:

- OpenStack
- Cisco Policy Suite (CPS)
- Il calcolo su cui sono state distribuite le istanze interessate è ora disponibile
- Le risorse di calcolo sono disponibili nella stessa zona di disponibilità dell'istanza interessata

### Componenti usati

Il documento può essere consultato per tutte le versioni software o hardware.

Le informazioni discusse in questo documento fanno riferimento a dispositivi usati in uno specifico ambiente di emulazione. Su tutti i dispositivi menzionati nel documento la configurazione è stata ripristinata ai valori predefiniti. Se la rete è operativa, valutare attentamente eventuali conseguenze derivanti dall'uso dei comandi.

## Procedura di backup

### Passaggio 1. Elastic Services Controller (ESC)

Le configurazioni di ESC-HA devono essere sottoposte a backup mensilmente, prima/dopo qualsiasi operazione di ampliamento o riduzione con VNF e prima/dopo le modifiche di configurazione con ESC. È necessario eseguirne il backup per eseguire in modo efficace il

ripristino di emergenza dei CES.

ESC opdata come XML

Per esportare i dati operativi ESC in formato XML, attenersi alla procedura descritta di seguito.

1. Accedere a ESC con le credenziali di amministratore.

2. Esportare opdata in XML:

```
/opt/cisco/esc/confd/bin/netconf-console --host 127.0.0.1 --port 830 -u <admin-user> -p <admin-
password> --get-config > /home/admin/ESC_config.xml
3. Scaricare questo file nel computer locale di ftp/sftp su un server esterno al cloud.
```

4. Tutti gli script e i file di dati utente a cui si fa riferimento nei file XML di distribuzione. Trovare tutti i file di dati utente a cui viene fatto riferimento nei file XML di distribuzione di tutte le VNF dai dati opdata esportati nel passaggio precedente.

```
grep "file://" /home/admin/ESC_config.xml | sort | uniq
Output di esempio:
```

<file>file://opt/cisco/esc/cisco-cps/config/gr/cfg/std/pcrf-cm\_cloud.cfg</file>

<file>file://opt/cisco/esc/cisco-cps/config/gr/cfg/std/pcrf-oam\_cloud.cfg</file>

<file>file://opt/cisco/esc/cisco-cps/config/gr/cfg/std/pcrf-pd\_cloud.cfg</file>

<file>file://opt/cisco/esc/cisco-cps/config/gr/cfg/std/pcrf-qns\_cloud.cfg</file>

<file>file://opt/cisco/esc/cisco-cps/config/gr/cfg/std/pcrf-sm\_cloud.cfg</file> 5. Trova tutti gli script post-distribuzione utilizzati per inviare l'API di orchestrazione CPS.

6. Frammenti di esempio dello script post\_deploy in ESC opdata

Output di esempio:

```
<properties>
```

# <property>

#### Esempio 2:

```
<policy>
  <name>PCRF_POST_DEPLOYMENT</name>
  <conditions>
    <condition>
      <name>LCS::POST_DEPLOY_ALIVE</name>
    </condition>
  </conditions>
  <actions>
     <action>
       <name>FINISH_PCRF_INSTALLATION</name>
       <type>SCRIPT</type>
       <properties>
         <property>
            <name>CLUMAN_MGMT_ADDRESS</name>
            <value>10.174.132.46</value>
          </property>
          <property>
            <name>CLUMAN_YAML_FILE</name>
            <value>/opt/cisco/esc/cisco-cps/config/vpcrf01/ cluman_orch_config.yaml</value>
          </property>
          <property>
            <name>script_filename</name>
            <value>/opt/cisco/esc/cisco-
cps/config/vpcrf01/vpcrf_cluman_post_deployment.py</value>
          </property>
          <property>
            <name>wait_max_timeout</name>
            <value>3600</value>
          </property>
        </properties>
      </action>
    </actions>
</policy>
```

Se la distribuzione **ESC opdata** (estratta nel passaggio precedente) contiene uno dei file evidenziati, eseguirne il backup con l'aiuto di questo comando.

tar -zcf esc\_files\_backup.tgz /opt/cisco/esc/cisco-cps/config/
Scaricare il file nel computer locale di ftp/sftp in un server esterno al cloud.

Nota: Sebbene opdata sia sincronizzato tra ESC primario e standby, le directory che

contengono dati utente, XML e script post-distribuzione non vengono sincronizzate in entrambe le istanze. Si consiglia ai clienti di distribuire il contenuto della directory che contiene questi file con l'uso di SCP o SFTP; questi file dovrebbero essere costanti tra ESC-Primary e ESC-Standby per ripristinare una distribuzione quando la VM ESC che era primaria al momento della distribuzione non è disponibile.

#### Pianificazione backup consigliati in ESC

Queste sono le voci consigliate per l'utente root da aggiungere in ESC Primario e in ESC Standby. È tuttavia possibile modificare le ore, i giorni e i mesi in base ai requisiti e alla frequenza delle modifiche nella rete.

30 01 \* \* \* tar -zcf /home/admin/esc\_files\_backup\_\$(date +"\%Y-\%m-\%d").tgz
/opt/cisco/esc/cisco-cps/config/
00 02 \* \* \* /opt/cisco/esc/confd/bin/netconf-console --host 127.0.0.1 --port 830 -u <admin-user>
-p <admin-password> --get-config > /home/admin/ESC\_config\_\$(date +"\%Y-\%m-\%d").xml

### Passaggio 2. Backup di Cisco Policy Suite

Gestione cluster funge da pupazzo primario per un cluster CPS. Pertanto, diventa necessario eseguire un'istantanea di questa istanza. Inoltre, l'utility di backup e ripristino fornita da Cisco può essere utilizzata per raccogliere i backup di mongoDB, configurazione delle policy, grafana DB, utenti, reti e altri file di configurazione pcrf. Questi file devono essere sottoposti frequentemente a backup con l'uso dell'utility di backup CPS e archiviati in una posizione esterna al cloud Ultra-M.

#### Snapshot della macchina virtuale di Cluster Manager

Il backup dello snapshot dell'istanza di Cluster Manager deve essere eseguito mensilmente, anche prima e dopo qualsiasi modifica alla configurazione, aggiornamento delle patch e aggiornamenti. È possibile eliminare le copie istantanee precedenti dopo le attività riuscite per risparmiare spazio su disco. In questa procedura viene descritto come eseguire il backup dell'istanza di Gestione cluster come snapshot:

1. Questo comando per visualizzare le istanze di nova e annotare il nome dell'istanza di VM di Gestione cluster:

#### nova list

2. Creare un'immagine istantanea nuova come illustrato di seguito:

nova image-create --poll <cluman\_instance\_name> <cluman\_snapshot\_name>

#### Output di esempio:

Server snapshotting... 100% complete

Finished

Nota: Assicurarsi di disporre di spazio su disco sufficiente per la copia istantanea. Cluster

Manager diventa talvolta irraggiungibile al momento della creazione della copia istantanea e riprende l'attività dopo la creazione della copia istantanea. Se l'istanza rimane irraggiungibile anche dopo il completamento del processo di copia istantanea, controllare lo stato della VM utilizzando il comando **nova list**. Se è in stato **SHUTOFF**, è necessario avviare la VM manualmente, utilizzando il comando **nova start**.

3. Assicurarsi che l'immagine istantanea sia stata creata con questo comando.

glance image-list Output di esempio:

+-----+
| ID | Name |
+----+
| 1683d05f-2a9f-46d8-877d-10982ee819e1 | cluman\_backup\_image |
| 30f2ece1-6438-4ef7-b4cf-44a0e7de183e | CPS\_13.1.1.release.iso |
| d38321a1-27c1-4c47-bc0f-24aedab5867a | CPS\_13.1.1\_Base |
+-----+

4. Quando si eseguono modifiche della piattaforma che potrebbero influire su Ceph, si consiglia sempre di convertire lo snapshot di Cluster Manager in un file QCOW e salvarlo in una posizione remota.

glance image-download --file /var/Pcrf/cluman\_snapshot.raw <image-id of the snapshot>
5. Scaricare questo file nel computer locale di ftp/sftp su un server esterno al cloud.

#### Backup di configurazioni e database CPS

1. Per il backup delle configurazioni CPS e del contenuto del database, l'utilità **config\_br.py** è incorporata nella piattaforma CPS. I dettagli sull'uso dell'utility **config\_br.py** sono disponibili nella Guida al backup e al ripristino di CPS. Questa è una scheda cronologica di esempio in Gestione cluster per eseguire il backup di tutte le configurazioni e di tutti i database a 100 ore al giorno.

00 01 \* \* \* /var/platform/modules/config\_br.py -a export --all /mnt/backup\_\$(date +\%Y-\%m-\%d).tar

2. In alternativa, è possibile eseguire il backup di MongoDB utilizzando mongodump.

30 01 \* \* \* mongodump --host sessionmgr01 -port 27721 --out /mnt/backup/mongo\_admin\_27721\_\$(date +\%Y-\%m-\%d)/ 30 01 \* \* \* mongodump --host sessionmgr01 -port 27720 --out /mnt/backup/mongo\_spr\_27720\_\$(date +\%Y-\%m-\%d)/ 30 01 \* \* \* mongodump --host sessionmgr01 -port 27718 --out /mnt/backup/mongo\_bal\_27718\_\$(date +\%Y-\%m-\%d)/ 20 01 \* \* \* mongodump --host sessionmgr01 -port 27718 --out /mnt/backup/mongo\_bal\_27718\_\$(date

30 01 \* \* \* mongodump --host sessionmgr01 -port 27719 --out /mnt/backup/mongo\_report\_27721\_\$(date +\%Y-\%m-\%d)/ curl -i -X GET http://<Cluster Manager IP>:8458/api/system/config -H "Content-Type: application/yaml" > /mnt/backup/CPS\_orc\_\$(date +\%Y-\%m-\%d).yaml

Se per configurare il sistema viene utilizzata l'API di orchestrazione CPS, si consiglia di eseguire anche il backup di questa configurazione.

**Nota:** Tutti i backup devono essere archiviati/trasferiti all'esterno di CPS VNF e preferibilmente all'esterno del cloud in cui è installato CPS.

### Risoluzione dei problemi

Procedure di ripristino dell'istanza di CPS VNF

Accendere qualsiasi istanza dallo stato SHUTOFF.

Se un'istanza è nello stato SHUTOFF a causa di un arresto pianificato o per altri motivi, utilizzare questa procedura per avviare l'istanza e abilitare il monitoraggio dell'istanza in ESC.

1. Controllare lo stato di un'istanza tramite OpenStack.

```
source /home/stack/destackovsrc-Pcrf
nova list --fields name,host,status | grep cm
| c5e4ebd4-803d-45c1-bd96-fd6e459b7ed6 | cm_0_170d9c14-0221-4609-87e3-d752e636f57f| destackovs-
compute-2 | SHUTOFF|
2 Verificare che il Calcolo sia disponibile e che lo stato sia attivo
```

2. Verificare che il Calcolo sia disponibile e che lo stato sia attivo.

```
source /home/stack/destackovsrc-Pcrf
nova list --fields name,host,status | grep cm
| c5e4ebd4-803d-45c1-bd96-fd6e459b7ed6 | cm_0_170d9c14-0221-4609-87e3-d752e636f57f| destackovs-
compute-2 | SHUTOFF|
```

3. Accedere a ESC Primario come utente amministratore e verificare lo stato dell'istanza in **opdata**.

echo "show esc\_datamodel opdata tenants tenant Pcrf deployments \* state\_machine | tab" | /opt/cisco/esc/confd/bin/confd\_cli -u admin -C | grep cm cm\_0\_170d9c14-0221-4609-87e3-d752e636f57f VM\_ERROR\_STATE

4. Accendere l'istanza da OpenStack.

source /home/stack/destackovsrc-Pcrf

nova start cm\_0\_170d9c14-0221-4609-87e3-d752e636f57f 5. Attendere cinque minuti prima che l'istanza si avvii e raggiunga lo stato ACTIVE.

source /home/stack/destackovsrc-Pcrf
nova list --fields name,status | grep cm
| c5e4ebd4-803d-45c1-bd96-fd6e459b7ed6 |cm\_0\_170d9c14-0221-4609-87e3-d752e636f57f| ACTIVE |
6. Abilitare VM Monitor in ESC dopo che l'istanza è in stato ACTIVE.

/opt/cisco/esc/esc-confd/esc-cli/esc\_nc\_cli vm-action ENABLE\_MONITOR cm\_0\_170d9c14-0221-4609-87e3-d752e636f57f

Per ulteriori ripristini delle configurazioni delle istanze, fare riferimento alle procedure **specifiche per il tipo di** istanza fornite di seguito.

#### Ripristina qualsiasi istanza dallo stato di errore

La seguente procedura può essere utilizzata se lo stato dell'istanza di CPS in OpenStack è ERROR:

1. Controllare lo stato di un'istanza in OpenStack.

```
source /home/stack/destackovsrc-Pcrf
nova list --fields name,host,status | grep cm
| c5e4ebd4-803d-45c1-bd96-fd6e459b7ed6 | cm_0_170d9c14-0221-4609-87e3-d752e636f57f| destackovs-
compute-2Â | ERROR|
```

2. Verificare se il Calcolo è disponibile e se funziona correttamente.

```
source /home/stack/destackovsrc-Pcrf
nova list --fields name,host,status | grep cm
| c5e4ebd4-803d-45c1-bd96-fd6e459b7ed6 | cm_0_170d9c14-0221-4609-87e3-d752e636f57f | destackovs-
compute-2 | ERROR|
```

3. Accedere a ESC Primario come utente amministratore e verificare lo stato di un'istanza in **opdata**.

echo "show esc\_datamodel opdata tenants tenant Pcrf deployments \* state\_machine | tab" | /opt/cisco/esc/confd/bin/confd\_cli -u admin -C | grep cm

cm\_0\_170d9c14-0221-4609-87e3-d752e636f57f VM\_ERROR\_STATE

4. Reimpostare lo stato dell'istanza per riportare l'istanza allo stato **ACTIVE** anziché a error. Al termine, riavviare l'istanza.

source /home/stack/destackovsrc-Pcrf

nova reset-state -active cm\_0\_170d9c14-0221-4609-87e3-d752e636f57f nova reboot --hard cm\_0\_170d9c14-0221-4609-87e3-d752e636f57f

5. Attendere cinque minuti prima che l'istanza si avvii e passi allo stato ACTIVE.

source /home/stack/destackovsrc-Pcrf
nova list â€"fields name,status | grep cm
| c5e4ebd4-803d-45c1-bd96-fd6e459b7ed6 |cm\_0\_170d9c14-0221-4609-87e3-d752e636f57f| ACTIVE |

6. Se lo stato di Gestione cluster viene modificato in **ATTIVO** dopo il riavvio, abilitare Monitoraggio VM in ESC

/opt/cisco/esc/esc-confd/esc-cli/esc\_nc\_cli vm-action ENABLE\_MONITOR
cm\_0\_170d9c14-0221-4609-87e3-d752e636f57f

7. Dopo il ripristino allo stato RUNNING/ACTIVE, fare riferimento alla procedura specifica del tipo di istanza per ripristinare la configurazione/i dati dal backup.